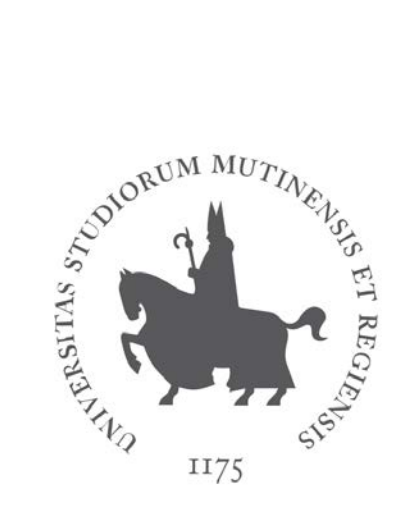

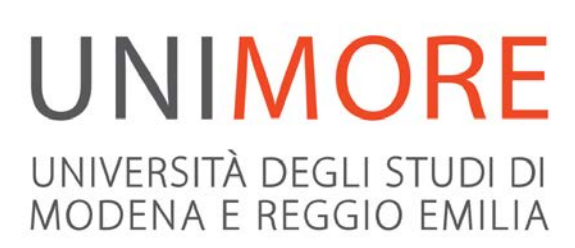

# Guida alla domanda di iscrizione agli Esami di Stato

Ultimo aggiornamento: 10/05/2021

A cura dei Servizi Informatici di Ateneo

Direzione Pianificazione, Valutazione, Servizi Informatici Applicativi

con il supporto dell' Ufficio Esami di Stato – Direzione Servizi agli Studenti

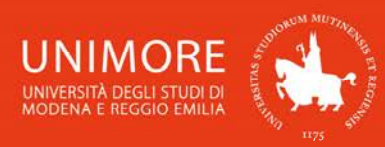

In questa guida trovi le indicazioni per iscriverti alle prove previste per il sostenimento degli **Esami di Stato** di abilitazione all'esercizio professionale che si tengono presso l'Università degli Studi di Modena e Reggio Emilia.

Per iscriverti alle prove ti devi **registrare** come utente dell'Ateneo ottenendo in tal modo le **credenziali** (nome utente e password) per entrare e compiere le necessarie procedure. Tale registrazione non comporta alcun onere.

# Indice:

| <b>1.</b> | Accesso al sistema                                           | 3  |
|-----------|--------------------------------------------------------------|----|
| 2.        | Compilazione della domanda di iscrizione                     | 4  |
| 2.1       | Scelta dell'Esame di Stato                                   | 5  |
| 2.2       | Consenso alla pubblicazione dei risultati e richiesta ausili | 6  |
| 2.3       | Inserimento dei dati relativi ai titoli di accesso           | 6  |
| 2.4       | Inserimento degli allegati                                   |    |
| 2.5       | Annullamento o continuazione di un processo in sospeso       |    |
| 3.        | Completamento della procedura                                | 16 |

Durante l'intera procedura utilizza i tasti di navigazione presenti nella pagina web. <u>Non</u> <u>utilizzare</u> i pulsanti "avanti" e "indietro" del browser.

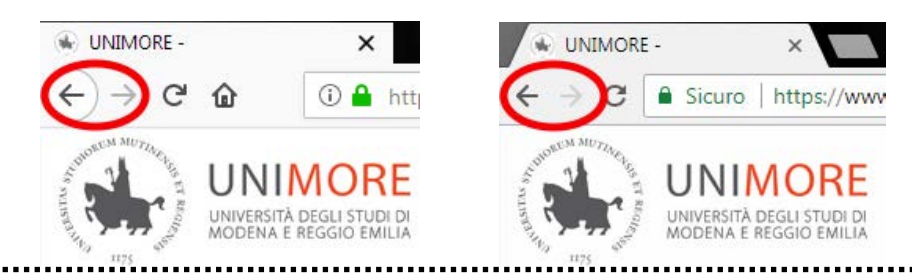

# LINK UTILI:

- Informazioni relative agli Esami di Stato UNIMORE: https://www.unimore.it/esamidistato

- Risposte alle domande più frequenti relative agli Esami di Stato:

https://www.unimore.it/ServiziStudenti/faqstudenti.html?cat=123

# CONTATTI:

Ufficio Esami di Stato via Università, 4 – 41121 Modena tel: 059 205 6423 - fax: 059 205 6574 e-mail: esamidistato@unimore.it

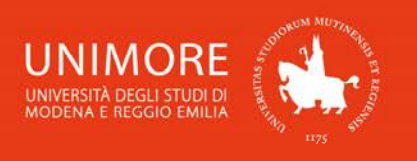

# 1. Accesso al sistema

Collegati all'indirizzo web www.esse3.unimore.it. Si aprirà la pagina seguente (Fig. 1):

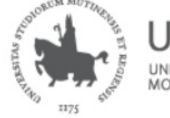

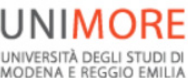

Servizi web per studenti e docenti

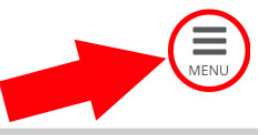

# Direzione Servizi agli Studenti - Servizi didattici

# IMMATRICOLAZIONI E ISCRIZIONI ANNO ACCADEMICO 2021/2022

Sono aperte le procedure on line per:

- Fare domanda di valutazione alle Lauree magistrali di secondo livello erogate in lingua inglese ed in italiano. Per conoscere modalità e scadenze consulta i bandi (https://www.unimore.it/bandi/StuLau-Lau2V.html)
- Fare domanda di ammissione per l'accesso ai corsi di laurea a numero programmato. Per maggiori informazioni consulta la pagina dedicata (https://www.unimore.it/bandi/StuLau.html).

Per immatricolarsi è necessario pagare la prima rata dei contributi universitari. Acquisito il pagamento sarai immatricolato sotto condizione. Se non riceverai alcuna comunicazione nei successivi 15 giorni, la tua immatricolazione sarà considerata definitiva.

Per informazioni scrivi a informastudenti@unimore.it

# Esami di stato

Per informazioni relative all'<u>Esame di stato</u> (bandi, commissioni, calendari ecc.) clicca <u>qui</u>.

## Fig. 1 – Home page di ESSE3

- <u>SE SEI UN UTENTE GIÁ REGISTRATO</u> (anche in passato): hai già le credenziali UNIMORE per accedere tramite la funzione "Login" (Fig. 1) posta nella sezione "Area riservata" del menù di destra. In alternativa alle credenziali UNIMORE, se le possiedi, puoi utilizzare le tue credenziali SPID.
- Se hai dimenticato il nome utente e/o la password rilasciati da UNIMORE, segui le indicazioni riportate nella homepage (Fig. 1) o alla voce "Password dimenticata" del sito <u>www.esse3.unimore.it</u>.
- <u>SE NON SEI UN UTENTE GIÁ REGISTRATO</u>: clicca la voce "Registrazione" posta sotto la sezione Area riservata del menù di destra.
   La guida che descrive l'intero processo di registrazione è disponibile all'indirizzo web <a href="https://www.unimore.it/servizistudenti/vediguida.html?gd=28">https://www.unimore.it/servizistudenti/vediguida.html?gd=28</a>.

Per autenticarti, clicca Esegui Login ed inserisci nei campi Nome Utente e Password le tue credenziali UNIMORE (Fig. 2).

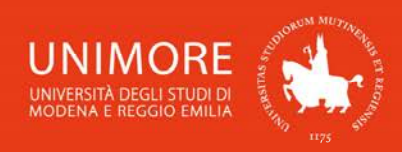

| UNITERITÀ DEGLI STUDI DI<br>MODENA E REGGIO EMILIÀ                                                                             |                         |
|----------------------------------------------------------------------------------------------------|-------------------------|
| Nome utente                                                                                                    |                         |
| 98765                                                                                                    | > Password dimenticata? |
| Password                                                                                                    | > Serve aiuto?          |
| •••••                                                                                                    |                         |
| ☐ Annulla le autorizzazioni di<br>rilascio attributi concesse<br>precedentemente a questo servizio<br>( <u>Informazioni</u> ). |                         |
| Accesso                                                                                                    |                         |
| Oppure                                                                                                    |                         |
| <b>Entra con SPID</b>                                                                                                    |                         |

Fig. 2 – Pagina di Login

# 2. Compilazione della domanda di iscrizione

Dopo avere ottenuto l'accesso all'area riservata, clicca "Area registrato/Area Studente  $\rightarrow$  Esami di Stato" nel menù di destra (Fig. 3).

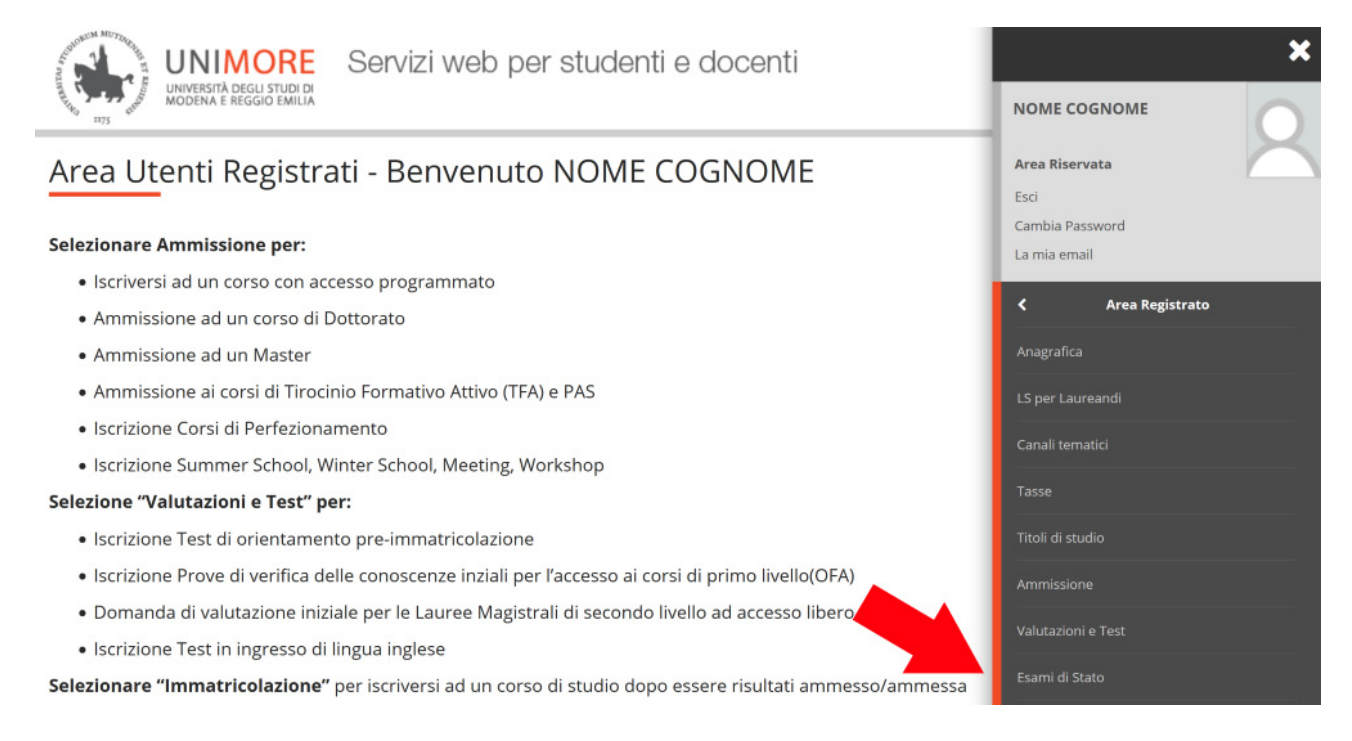

Fig. 3 – Posizione della voce "Esami di Stato"

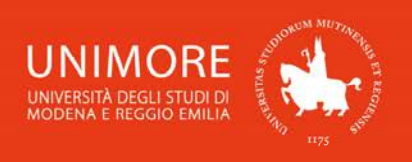

# 2.1 Scelta dell'Esame di Stato

Nella pagina successiva dovrai scegliere l'Esame di Stato al quale vuoi iscriverti (Fig. 4). Seleziona una delle opzioni e clicca il pulsante Avanti per proseguire.

| ) A 1            | 2 B 1 >>                                                                         |
|------------------|----------------------------------------------------------------------------------|
| sta conco        | rsi                                                                              |
| lezionare il cor | ncorso al quale si intende iscriversi.                                           |
| Scelta del conc  | orso                                                                             |
| Concorso*        | O Esame di Stato - BIOLOGO IUNIOR SEZ.B dal 23/04/2021 09:30 al 25/05/2021 23:59 |
| Dettaglio        |                                                                                  |
| Biologo Iunior   |                                                                                  |
| Concorso*        | O Esame di Stato - BIOLOGO SEZ.A dal 23/04/2021 09:30 al 25/05/2021 23:59        |
| Dettaglio        |                                                                                  |
| Biologo          |                                                                                  |

Fig. 4 – Scelta dell'Esame di Stato

Dopo la scelta, ti sarà chiesto di controllare la correttezza dei tuoi dati anagrafici presenti nel sistema.

Verifica i dati, aggiorna eventuali informazioni errate e clicca il pulsante Conferma per continuare. <u>ATTENZIONE:</u> verifica in particolare che siano aggiornati i dati relativi all'<u>indirizzo di residenza</u>. In caso di residenza al di fuori del territorio italiano, indica un indirizzo di domicilio in Italia.

Se l'Esame di Stato che hai scelto prevede di indicare le materie affini, ti sarà chiesto di elencare le tue preferenze: queste saranno considerate in tale ordine (Fig. 5).

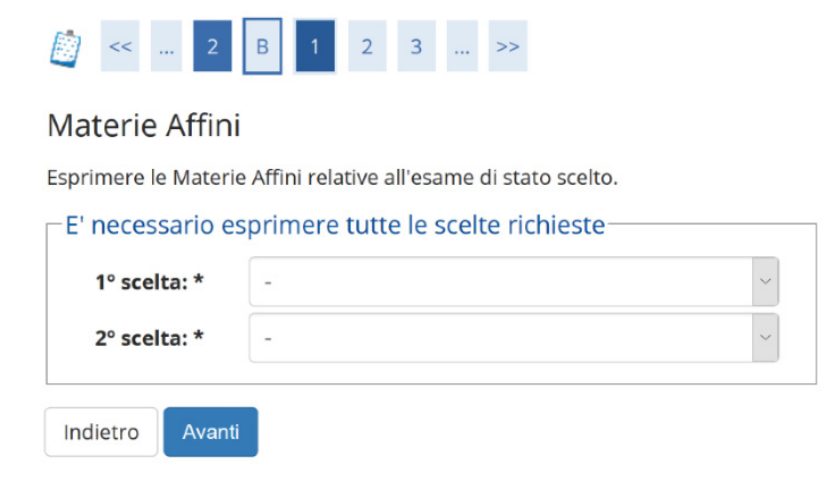

Fig. 5 – Eventuale scelta delle materie affini

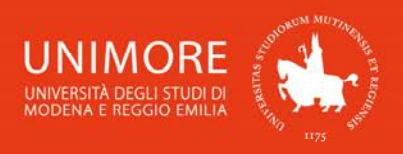

I dettagli riguardanti i programmi d'esame e la scelta delle materie affini sono disponibili all'indirizzo web <u>https://www.unimore.it/esamidistato</u>.

Dopo avere espresso le preferenze, clicca Avanti per procedere.

# 2.2 Richiesta ausili

In seguito (Fig. 6), dovrai specificare se per lo svolgimento delle prove di ammissione ti sia necessaria la predisposizione di adeguate risorse per invalidità.

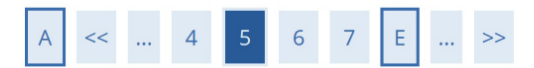

Scelta categoria amministrativa e dichiarazione di invalidità clinica/Legge 104 e/o diagnosi clinica e richiesta di ausilio e/o misura compensativa

Area riservata a coloro che hanno necessità di avvalersi di un ausilio e/o misura compensativa per poter svolgere l'eventuale prova (se prevista dal concorso).

Selezionando "SI" sarà necessario allegare, nelle successive maschere, uno o più documenti a seconda delle proprie caratteristiche:

- Diagnosi di DSA
- Verbale di invalidità civile
- Certificazione legge 104
- Modulo di richiesta misure compensative reperibile alla pagina: <u>http://www.asd.unimore.it/site/home</u> <u>/articolo760030992.html</u>. Il modulo deve essere compilato e allegato nelle successive schermate

E' necessario contattare il <u>Servizio Accoglienza Studenti Disabili e con DSA</u> per la consegna della documentazione allegata in originale.

-Ausilio allo svolgimento delle prove

 Richiedo l'ausilio per lo svolgimento della prova (L. 104/92 e succ. modifiche/L. 170/2010) ed autorizzo il trattamento dei miei dati particolari ai sensi dell'art. 9 del Regolamento UE n. 679/2016

 Sì
 No

Fig. 6 – Richiesta di eventuali ausili per lo svolgimento della prova

L'opzione di scelta 
 Si 
 No relativa agli ausili ti permette di specificare le tue eventuali necessità.

Nel caso in cui il valore scelto sia "**Si**", potrai compilare i dati relativi agli eventuali ausili necessari. Per procedere clicca Avanti

Proseguendo, ti sarà chiesto di leggere ed accettare l'informativa relativa al trattamento dei dati personali. Leggi il testo dell'informativa e clicca Avanti per procedere.

# 2.3 Inserimento dei dati relativi ai titoli di accesso

Se non ancora presenti nel sistema, ti sarà richiesto di inserire i dati relativi ai titoli di studio obbligatori di cui sei in possesso. Ti sarà proposta una maschera simile a quella in Fig. 7.

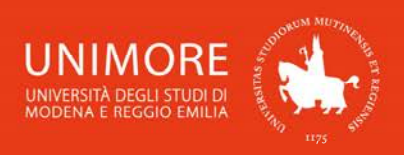

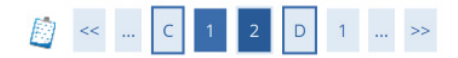

### Dettaglio titoli richiesti

Per proseguire è necessario dichiarare i titoli di studio. Per primi vengono mostrati i titoli di studio obbligatori, mentre le varie opzioni mostrano titoli che sono alternativi fra loro. Nelle pagine seguenti verranno chiesti i dati relativi ai titoli di studio conseguiti negli anni precedenti.

| Stato<br>blocco                     | Titolo                                                                                            | Note                                                                                                    | Stato<br>Titolo | Azioni       |
|-------------------------------------|---------------------------------------------------------------------------------------------------|----------------------------------------------------------------------------------------------------|-----------------|--------------|
| <b>V</b>                            | Tirocinio                                                                                         | <b>Dettagli ammessi:</b> <ul> <li>TIROCINIO PER ES.STATO Dott.Comm.</li> </ul>                                                                                                    | 0               | Inserisci    |
| Titoli (<br>Per<br>titoli<br>Opzion | di Studio Alternativi<br>proseguire è necessario comp<br>i che sono alternativi fra loro:<br>e 1: | oletare l'inserimento di tutti i titoli di studio di almeno un blocco opzion                                                                                                    | ale. Le varie   | opzioni most |
| Stato<br>blocco                     | Titolo                                                                                            | Note                                                                                                    | Stato<br>Titolo | Azioni       |
| V                                   | Laurea Specialistica                                                                              | <ul> <li>Dettagli ammessi:</li> <li>84/S - Classe delle lauree specialistiche in scienze economico-aziendali</li> <li>64/S - Classe delle lauree specialistiche in scienze dell'economia</li> </ul> | 0               | Inserisci    |
| Opzion                              | e 2:                                                                                              |                                                                                                    |                 |              |
| Stato<br>blocco                     | Titolo                                                                                            | Note                                                                                                    | Stato<br>Titolo | Azioni       |
| <b>V</b>                            | Laurea                                                                                            | Dettagli ammessi:<br>• 73013 - Corso di Laurea in ECONOMIA e COMMERCIO<br>• 73182 - Corso di Laurea in ECONOMIA BANCARIA<br>• 73014 - Corso di Laurea in ECONOMIA POLITICA                          | ۲               | Inserisci    |
| Opzion                              | e 3:                                                                                              | · · · · · · · · · · · · · · · · · · ·                                                                                                    |                 |              |
| Stato<br>blocco                     | Titolo                                                                                            | Note                                                                                                    | Stato<br>Titolo | Azioni       |
| ~                                   | Laurea Magistrale                                                                                 | <ul> <li>Dettagli ammessi:</li> <li>LM-56 - Classe delle lauree magistrali in Scienze dell'economia</li> <li>LM-77 - Classe delle lauree magistrali in Scienze</li> </ul>                           | •               | Inserisci    |

#### Fig. 7 – Titoli di accesso

Prima di procedere con l'inserimento dei dati, controlla quale sia il titolo di accesso richiesto all'indirizzo web <u>https://www.unimore.it/esamidistato</u>, selezionando la professione di tuo interesse e visionando la sezione **"Titoli di accesso"**.

Il dato richiesto durante la procedura di iscrizione on-line si riferisce al solo titolo che permette l'accesso all'Esame di Stato.

<u>ATTENZIONE:</u> per gli Esami di Stato sezione A occorre inserire il <u>solo titolo di secondo livello</u> (Laurea Specialistica / Laurea Magistrale) e <u>non il titolo di primo livello</u> (Laurea triennale).

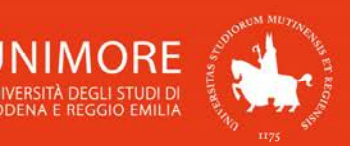

Nel caso in cui non riuscissi a trovare il titolo di studio in tuo possesso, segnala il problema scrivendo all'indirizzo di posta elettronica <u>esamidistato@unimore.it</u> per chiederne l'inserimento.

ATTENZIONE! Le tipologie di titoli proposte (Fig. 7) si riferiscono alle seguenti: L L Diploma universitario: titolo di studio universitario di primo livello del vecchio ordinamento rilasciato a conclusione dei Corsi di "Laurea breve" attivati prima della riforma universitaria L del 1999 (ante D.M. 509/99); н Laurea di primo livello: titolo di studio universitario di primo livello rilasciato a conclusione dei Corsi di Laurea attivati ai sensi dei D.M. 509/99 e D.M. 270/04; L Laurea: titolo di studio universitario a ciclo unico del vecchio ordinamento rilasciato a I conclusione dei Corsi di Laurea attivati prima della riforma universitaria del 1999 (ante D.M. 509/99); Laurea Specialistica: titolo di studio universitario di secondo livello rilasciato a conclusione I dei Corsi di Laurea Specialistica attivati ai sensi del D.M. 509/99; Laurea Magistrale: titolo di studio universitario di secondo livello rilasciato a conclusione L I dei Corsi di Laurea Magistrale attivati ai sensi del D.M. 270/04.

Cliccando il pulsante Inserisci in corrispondenza del titolo di studio che intendi dichiarare, ti sarà chiesto di specificare in quale Istituto/Ateneo Io hai conseguito (Fig. 8).

| A | << |  | С | 1 | G | 1 | 2 | •••• | >> |  |
|---|----|--|---|---|---|---|---|------|----|--|
|---|----|--|---|---|---|---|---|------|----|--|

# Dettaglio titoli richiesti

Per proseguire è necessario indicare se il titolo è stato conseguito in Italia o all'estero e se è stato conseguito presso un Istituto italiano o estero. l'Ateneo/Ente di conseguimento del Titolo.

|      | nas/Ente di semeservintenter |  |
|------|------------------------------|--|
| Ater | neo/Ente di conseguimento:   |  |
| 0    | ln questo stesso ateneo      |  |
| 0    | In altro Ateneo/Ente         |  |

Fig. 8 -Scelta dell'Ateneo di conseguimento del titolo

# Laurea conseguita presso l'Università degli Studi di Modena e Reggio Emilia

Nella pagina **Selezione Corso di Studio** dovrai scegliere il Corso di Studio nel quale hai conseguito la Laurea, scegliendo una delle opzioni proposte (Fig. 9a) e specificandone i dettagli (Fig. 9b).

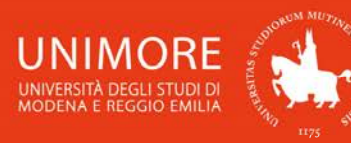

A << C 1 G 1 2 >>

|                                                                                       | Titolo di studio Laure                                                | a Magistrale                                                                                   |
|---------------------------------------------------------------------------------------|-----------------------------------------------------------------------|------------------------------------------------------------------------------------------------|
|                                                                                       | Per proseguire è necessario ins<br>inserire o modificare i dati relat | erire il titolo di studio. Questo modulo permette<br>ivi ad un titolo di studio Universitario. |
|                                                                                       | Dati Titolo di studio Laur                                            | ea Magistrale                                                                                  |
|                                                                                       | Situazione Titolo*                                                    | <ul> <li>conseguito</li> <li>non ancora conseguito</li> </ul>                                  |
|                                                                                       | Data Conseguimento*                                                   | <b>i</b>                                                                                       |
|                                                                                       |                                                                       | (gg/mm/aaaa)                                                                                   |
|                                                                                       | Anno accademico*                                                      |                                                                                                |
| A << C 1 G 1 2 >>                                                                     |                                                                       | (es: 2001/2002)                                                                                |
|                                                                                       | Sessione                                                              |                                                                                                |
| Selezione Corso di Studio                                                             | Voto*                                                                 |                                                                                                |
| Selezionare il corso di studio dell'ateneo scelto nei passi precedenti.               |                                                                       | (Es:98/110)                                                                                    |
| Selezione Corso di Studio                                                             | Lode                                                                  |                                                                                                |
| <ul> <li>[20-1000] Advanced Automotive Electronic Engineering (D.M.270/04)</li> </ul> | Percorso di studio                                                    |                                                                                                |
| O [20-269] Advanced Automotive Engineering (D.M.270/04)                               |                                                                       |                                                                                                |
| O [50-264] Analisi, consulenza e gestione finanziaria (D.M.270/04)                    | Indietro Procedi                                                      |                                                                                                |

9

#### Figg. 9a,b – Laurea presso UNIMORE: scelta del Corso di Studio e l'inserimento dei relativi dati

#### Laurea conseguita presso altro ateneo

Dopo aver scelto la regione otterrai l'elenco degli atenei presenti in essa (Fig. 10a). Scegli l'ateneo presso il quale hai conseguito il titolo e compila con i dati richiesti la finestra successiva (Fig. 10b).

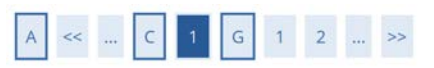

#### Dettaglio titoli richiesti

Per proseguire sono necessari i seguenti titoli di studio. Impostare i filtri per selezionare l'ateneo di Conseguimento Titolo.

|                                       |                                                                                           |                                                   |                                        |                             | TILOIO di Studio Laure                                               | a Magistrale                                   |        |
|---------------------------------------|-------------------------------------------------------------------------------------------|---------------------------------------------------|----------------------------------------|-----------------------------|----------------------------------------------------------------------|------------------------------------------------|--------|
|                                       | Regione                                                                                   | Abruzzo                                           |                                        |                             | Per proseguire è necessario ins                                      | erire il titolo di studio. Questo modulo       | o perm |
| riteri di                             | ordinamento-                                                                              |                                                   |                                        |                             | inserire o modificare i dati relat                                   | ivi ad un titolo di studio Universitario.      | 8      |
|                                       |                                                                                           |                                                   |                                        |                             | Dati Titolo di studio Laur                                           | ea Magistrale                                  |        |
|                                       | Ordina Per                                                                                | Ateneo                                            |                                        | ~                           | Situazione Titolo*                                                   | conseguito                                     |        |
|                                       | Ordinamento                                                                               | Ascendente                                        |                                        | ~                           |                                                                      | <ul> <li>non ancora conseguito</li> </ul>      |        |
|                                       |                                                                                           |                                                   |                                        |                             |                                                                      |                                                |        |
|                                       |                                                                                           |                                                   |                                        |                             | Data Conseguimento*                                                  | (gg/mm/aaaa)                                   | i      |
| a Atenec<br>Ita dell                  | )<br>'Ateneo                                                                              |                                                   |                                        |                             | Data Conseguimento*<br>Anno accademico*                              | (gg/mm/aaaa)                                   |        |
| a Atenec<br>Ita dell<br><b>eziona</b> | l'Ateneo<br>Ateneo                                                                        |                                                   | Comune                                 | Provincia                   | Data Conseguimento*<br>Anno accademico*                              | (gg/mm/aaaa)<br>(es: 2001/2002)                | 1      |
| a Atenec<br>Ita dell<br>eziona        | l'Ateneo<br>Ateneo<br>Universita degli Str                                                | udi de L'AQUILA                                   | <b>Comune</b><br>L'AQUILA              | Provincia<br>AQ             | Data Conseguimento*<br>Anno accademico*<br>Sessione                  | (gg/mm/aaaa)<br>(es: 2001/2002)                |        |
| a Atenec<br>Ita dell<br>eziona        | Ateneo<br>Universita degli St                                                             | udi de L'AQUILA                                   | <b>Comune</b><br>L'AQUILA              | <b>Provincia</b><br>AQ      | Data Conseguimento*<br>Anno accademico*<br>Sessione<br>Voto*         | (gg/mm/aaaa)<br>(es: 2001/2002)                |        |
| a Atenec<br>Ita dell<br>eziona<br>O   | Ateneo<br>Ateneo<br>Universita degli Stu<br>Universita degli Stu                          | udi de L'AQUILA<br>udi di CHIETI                  | Comune<br>L'AQUILA<br>CHIETI           | Provincia<br>AQ<br>CH       | Data Conseguimento*<br>Anno accademico*<br>Sessione<br>Voto*         | (gg/mm/aaaa)<br>(es: 2001/2002)<br>(Es:98/110) |        |
| a Atened<br>Ita dell<br>eziona<br>O   | Vateneo<br>Ateneo<br>Universita degli Str<br>Universita degli Str<br>Universita degli Str | udi de L'AQUILA<br>udi di CHIETI<br>udi di TERAMO | Comune<br>L'AQUILA<br>CHIETI<br>TERAMO | Provincia<br>AQ<br>CH<br>TE | Data Conseguimento*<br>Anno accademico*<br>Sessione<br>Voto*<br>Lode | (gg/mm/aaaa)<br>(es: 2001/2002)<br>(Es:98/110) | 1      |

Figg. 10a,b - Laurea presso altro ateneo: scelta dell'ateneo e dati del titolo conseguito

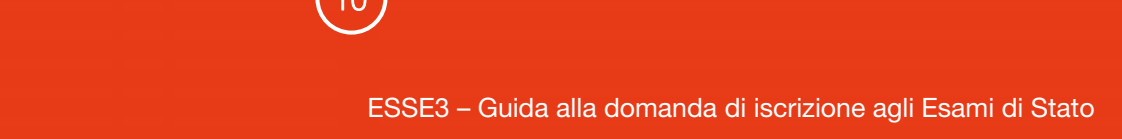

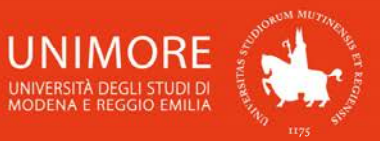

# <u>Tirocinio per le professioni di dottore commercialista ed esperto contabile</u>

Nel caso in cui l'Esame di Stato al quale ti stai iscrivendo richieda di avere svolto un tirocinio, ti sarà chiesto di indicarne i dati tra i titoli di accesso (Figg. 11).

| Per             | proseguire | e necessario completare i inserimento di tutti i         |                 | ulo oppligati |
|-----------------|------------|----------------------------------------------------------|-----------------|---------------|
| Stato<br>blocco | Titolo     | Note                                                     | Stato<br>Titolo | Azioni        |
| 1               | Tirocinio  | Dettagli ammessi:<br>• TIROCINIO PER ES.STATO Dott.Comm. | 0               | Inserisci     |

Figg. 11a – Titolo obbligatorio: tirocinio

Cliccando il pulsante <sup>Inserisci</sup> ti sarà chiesto di scegliere l'Ente di conseguimento (Fig. 11b). Scegli indifferentemente **"In questo stesso ateneo"** o **"In Altro Ateneo/Ente"** per procedere, **NON** scegliere l'opzione "In Altra Struttura".

| <                   | < 2 C 1 2 D >>                                                                                                    |
|---------------------|----------------------------------------------------------------------------------------------------|
| Detta               | iglio titoli richiesti                                                                                                    |
| Per pros<br>consegu | seguire è necessario indicare se il titolo è stato conseguito in Italia o all'estero e se è stato<br>uito presso un Istituto italiano o estero. l'Ateneo/Ente di conseguimento del Titolo. |
| Selez               | ione Ateneo/Ente                                                                                                    |
| Ater                | neo/Ente di conseguimento:                                                                                                    |
| ۲                   | In questo stesso ateneo                                                                                                    |
| 0                   | In altro Ateneo/Ente                                                                                                    |
| 0                   | In Altra Struttura                                                                                                    |
|                     |                                                                                                    |

Indietro

Fig. 11b – Scelta dell'Ente presso il quale hai svolto il tirocinio

Dal menù a tendina **"Struttura di riferimento"** (Fig. 11c) dovrai quindi scegliere l'Ordine presso il quale sei iscritto.

<u>ATTENZIONE:</u> occorre specificare <u>l'Ordine presso il quale sei iscritto</u> e NON lo studio presso il quale hai svolto il tirocinio. Nel caso in cui nel menù "Struttura di riferimento" non trovassi l'Ordine presso il quale sei iscritto, segnala il problema scrivendo all'indirizzo di posta elettronica <u>esamidistato@unimore.it</u> per chiederne l'inserimento.

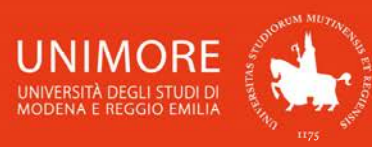

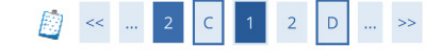

#### Inserimento struttura di riferimento

Dati struttura di riferimento

| Struttura di riferimento co  | odificata                                                             |   |  |
|------------------------------|-----------------------------------------------------------------------|---|--|
| Struttura di riferimento     | Seleziona                                                             | ~ |  |
|                              | Seleziona                                                             | ^ |  |
|                              | Struttura di riferimento non codificata                               | _ |  |
| -Struttura di riferimento no | COLLEGIO RAG. E PER.COMM. (Asti) - Asti - Italia                      |   |  |
| Structura di filerimento no  | COLLEGIO RAG. E PER.COMM. (Bass.Grappa) - Bassano del Grappa - Italia |   |  |
| Nome struttura               | COLLEGIO RAG. E PER.COMM. (Bologna) - Bologna - Italia                |   |  |
| Nazione                      | COLLEGIO RAG. E PER.COMM. (Brescia) - Brescia - Italia                |   |  |
|                              | COLLEGIO RAG. E PER.COMM. (Cuneo) - Cuneo - Italia                    |   |  |
| Provincia:                   | COLLEGIO RAG. E PER.COMM. (Ferrara) - Ferrara - Italia                |   |  |
| Comune/Città                 | COLLEGIO RAG. E PER.COMM. (Firenze) - Firenze - Italia                |   |  |
|                              | COLLEGIO RAG. E PER.COMM. (Foggia) - Foggia - Italia                  |   |  |
| CAP                          | COLLEGIO RAG. E PER.COMM. (La Spezia) - La Spezia - Italia            |   |  |
| Via                          | COLLEGIO RAG. E PER.COMM. (Mantova) - Mantova - Italia                |   |  |
| No                           | COLLEGIO RAG. E PER.COMM. (Massa Carrar) - Massa - Italia             |   |  |
| Num. civico                  | COLLEGIO RAG. E PER.COMM. (Milano) - Milano - Italia                  |   |  |
|                              | COLLEGIO RAG. E PER.COMM. (Modena) - Modena - Italia                  |   |  |
| Indietro Avanti              | COLLEGIO RAG. E PER.COMM. (Monza) - Monza - Italia                    |   |  |
|                              | COLLEGIO RAG E PER COMM (Padova) - Padova - Italia                    |   |  |

Fig. 11c – Scelta dell'Ordine presso il quale risulti iscritto

Dopo avere scelto l'Ordine ed avere cliccato il pulsante Avanti, ti sarà chiesto di indicare i dati relativi al tirocinio che hai svolto (Fig. 11c).

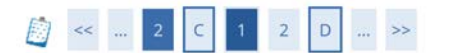

# Titolo di studio Tirocinio

Per proseguire è necessario inserire il titolo di studio. Questo modulo permette di inserire o modificare i dati relativi ad un titolo di studio Universitario.

| Situazione Titolo*    | O conseguito          |  |
|-----------------------|-----------------------|--|
|                       | non ancora conseguito |  |
| Tipo Tirocinio*       | Scegli                |  |
| Anno                  |                       |  |
|                       | (es: 2001)            |  |
| Data Inizio Tirocinio |                       |  |
|                       | (gg/mm/aaaa)          |  |
| Data Fine Tirocinio   |                       |  |
|                       | (gg/mm/aaaa)          |  |

Fig. 11d – Inserimento dei dati relativi al tirocinio svolto

Dopo avere digitato e confermato i dati richiesti, a fianco del titolo dichiarato (Fig. 7) sarà mostrato il simbolo 4.

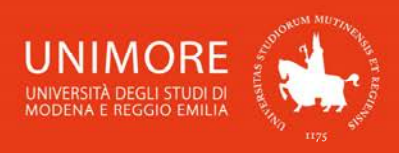

Procedi Dopo avere inserito tutti i dati relativi ai titoli richiesti, clicca

# 2.4 Inserimento degli allegati

Se la procedura di iscrizione all'Esame di Stato che hai scelto lo prevede, ti sarà chiesto di allegare alla domanda di iscrizione la documentazione necessaria.

Nell'inoltrare la domanda ti sarà quindi chiesto se intendi allegare tali documenti alla domanda: per allegarli seleziona l'opzione "Sì" nella schermata in Fig. 12 e clicca Avanti

Prima di procedere con l'inserimento degli allegati, controlla quali documenti siano richiesti all'indirizzo web https://www.unimore.it/esamidistato .

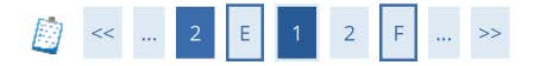

# Gestione titoli e documenti per la valutazione

Il concorso scelto prevede le seguenti tipologie di documenti e/o titoli che concorrono alla valutazione:

| Tipo titolo                 | Min |
|-----------------------------|-----|
| Documento di riconoscimento | 1   |
| Ricevuta di pagamento       | 1   |

## Titoli dichiarati

Non è stato inserito alcun documento e/o titolo di valutazione.

Vuoi allegare documenti e/o titoli alla domanda di ammissione? (in ogni caso potrai inserire e modificare gli allegati alla domanda anche in un momento successivo, collegandoti nuovamente all'area riservata, fino a che non avrai salvato i dati dopo aver dato la conferma esplicita di validità della domanda).\*

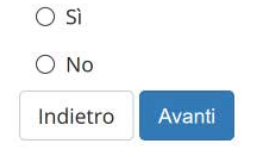

Fig. 12 – Opzione per l'inserimento di allegati

Avanti Scegliendo "Sì" e cliccando otterrai la seguente schermata (Fig. 13):

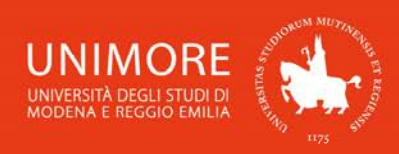

| [i] << 2 E 1 2 F | >> |  |
|------------------|----|--|
|------------------|----|--|

#### Dichiarazione titolo di valutazione

Indicare i dati del titolo o del documento di valutazione.

| Dettaglio titolo o documen        | to                          |
|-----------------------------------|-----------------------------|
| Tipologia:*                       | -                           |
| Titolo:*                          | •                           |
|                                   | Documento di riconoscimento |
|                                   | Ricevuta di pagamento       |
| Titolo:*                          |                             |
| Testo (max. 2000<br>caratteri):   |                             |
|                                   | Caratteri rimanenti: 2000   |
| Allegato (dim. max. 60<br>MByte): | +Seleziona file             |
| Indietro Avanti                   |                             |

Fig. 13 - Maschera per l'inserimento dei documenti da allegare

Puoi aggiungere i documenti cliccando il pulsante <sup>+Seleziona file</sup>, con il quale potrai cercare i file salvati sul tuo computer ed allegarli alla domanda cliccando il pulsante <sup>Avanti</sup>.

Terminato l'inserimento di ogni singolo allegato, apparirà il seguente riepilogo dei titoli allegati (Fig. 14), dove avrai la possibilità di modificare (icona ) o eliminare (icona ) il titolo inserito, visionarne l'allegato (icona ) o aggiungere altri titoli (scegliendo l'opzione "Sì" e cliccando Avanti

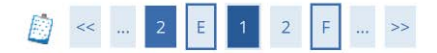

#### Gestione titoli e documenti per la valutazione

Il concorso scelto prevede le seguenti tipologie di documenti e/o titoli che concorrono alla valutazione:

| Tipo titolo                 | Min |
|-----------------------------|-----|
| Documento di riconoscimento | 1   |
| Ricevuta di pagamento       | 1   |

Titoli dichiarati

| Tipologia             | Titolo    | Azioni   |         |   |
|-----------------------|-----------|----------|---------|---|
| Carta d'Identità      | Documento | 9        | <b></b> | 6 |
| Ricevuta di pagamento | Ricevuta  | <u>Q</u> | <b></b> | 6 |

Vuoi allegare documenti e/o titoli alla domanda di ammissione? (in ogni caso potrai inserire e modificare gli allegati alla domanda anche in un momento successivo, collegandoti nuovamente all'area riservata, fino a che non avrai salvato i dati dopo aver dato la conferma esplicita di validità della domanda).\*

O Sì

O No

Indietro Avanti

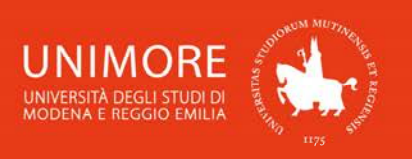

Quando avrai completato l'inserimento di tutti i documenti da allegare, scegli "No" e clicca il pulsante Avanti

Proseguendo, ti sarà chiesto di confermare che i dati relativi al tuo indirizzo di residenza siano corretti e aggiornati (Fig. 15). Nel caso non lo fossero, clicca la voce **"Anagrafica"** nel menù di destra e modifica i dati necessari.

Compilazione del questionario "Controllo Dati anagrafici"

Le domande contrassegnate con (\*) sono obbligatorie.

| Controllo | o dati F  | Residenza      |                                                                                      |        |
|-----------|-----------|----------------|--------------------------------------------------------------------------------------|--------|
| Hai veri  | ificato l | a correttez    | a dei dati di Residenza inseriti ? *                                                 |        |
| 🔘 si (Se  | non l'ha  | ai fatto torna | indietro e verifica. Se sei residente all'estero indica un indirizzo di domicilio in | talia) |
| annulla   | Esci      | Indietro       | Avanti                                                                               | 1      |

Fig. 15 – Richiesta di conferma della correttezza dei dati anagrafici memorizzati nel sistema

Quando avrai la certezza che i dati memorizzati nel sistema sono corretti, rispondi 'SI' e clicca Avanti

Successivamente, ti sarà mostrata la schermata relativa al consenso al trattamento dei dati personali (Fig. 16).

Scegli l'opzione **"Sì"** e clicca il pulsante Avanti per continuare.

| < | < | 1 | G | 1 | н | 1 |  | >> |  |
|---|---|---|---|---|---|---|--|----|--|
|---|---|---|---|---|---|---|--|----|--|

Modifica Privacy Policy: Riepilogo

In questa pagina viene visualizzato il modulo per l'inserimento o la modifica dell'autorizzazione al trattamento dei dati personali.

Consenso al trattamento dei miei dati personali per una corretta formazione e pubblicazione delle graduatorie —

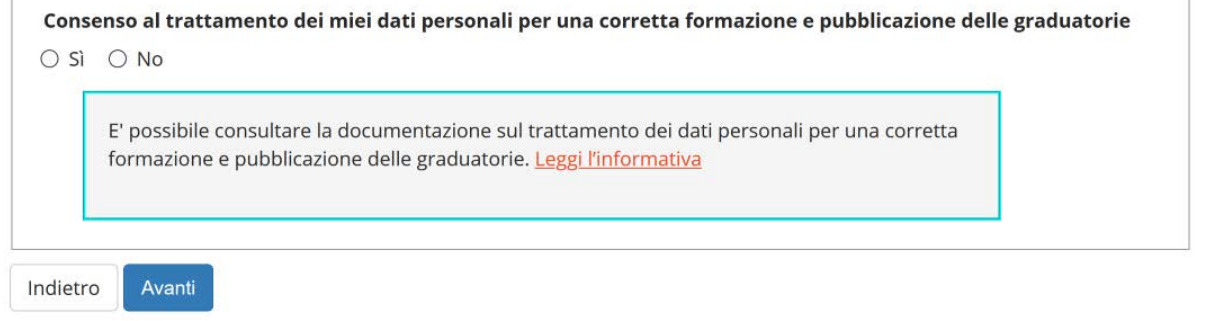

Fig. 16 – Consenso al trattamento dei dati personali

Infine, ti sarà mostrata la schermata di conferma esplicita della validità della domanda (Fig. 17).

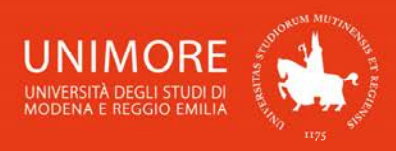

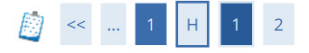

#### Conferma esplicita di iscrizione al concorso

ATTENZIONE: la domanda di ammissione si intende presentata correttamente soltanto dopo il salvataggio dei dati (cliccando il pulsante "Salva i dati") effettuato nella pagina successiva, dopo la "Conferma esplicita di validità della domanda". In caso contrario la domanda rimarrà in stato NON DEFINITIVO (cioè NON VALIDA).

Scegliendo "No" e cliccando "Avanti" la domanda di ammissione rimarrà in stato NON DEFINITIVO (cioè non valida) e potrai modificare gli allegati anche successivamente, entrando nuovamente nella tua area riservata, <u>fino a che non avrai salvato i dati (cliccando il pulsante</u> "Salva i dati") dopo aver dato la conferma esplicita di validità della domanda.

Scegliendo invece "Sì" e proseguendo fino al salvataggio finale dei dati (che avviene appunto cliccando il pulsante "Salva i dati"), la domanda NON SARA' PIU' MODIFICABILE.

Ti consigliamo di confermare esplicitamente la validità della domanda solo quando avrai completato l'inserimento di tutti gli allegati. Conferma esplicita di validità della domanda e consenso al trattamento dei dati ai sensi del Regolamento UE n. 679/2016\*

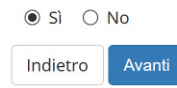

Fig. 17 – Opzione di conferma esplicita della validità della domanda

A questo punto puoi:

1. scegliere **"No"** per l'opzione **"Conferma esplicita di validità della domanda**", cliccare il pulsante Avanti e cliccare Salva i dati nella maschera successiva (Fig. 18): in questo modo la tua domanda di ammissione rimarrà <u>in sospeso</u> e potrai modificarla in qualunque momento <u>entro la scadenza prevista</u>.

Dopo avere cliccato Salva i dati troverai infatti il pulsante Modifica Iscrizione e cliccandolo potrai modificare gli allegati alla domanda;

2. scegliere **"Sì"** per l'opzione **"Conferma esplicita di validità della domanda**", cliccare il pulsante Avanti e cliccare Salva i dati nella maschera successiva (Fig. 18): in questo modo la tua domanda di valutazione sarà <u>DEFINITIVA</u>, visibile alla Commissione e <u>non potrai più</u> <u>apportare ad essa alcuna modifica</u>.

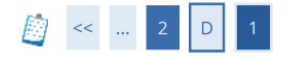

#### Conferma scelta concorso

Verificare le informazioni relative alle scelte effettuate nelle pagine precedenti.

| Abilitazione professionale | Dottore Commercialista                  |
|----------------------------|-----------------------------------------|
| Sezione professione        | А                                       |
| Descrizione                | Esame di Stato - DOTTORE COMMERCIALISTA |
| Valido per                 |                                         |
| Dettaglio                  | Dottore Commercialista                  |
| Dettaglio                  | Dottore Commercialista                  |
| Categoria amministrativa e | d ausili di invalidità                  |

Fig. 18 – Riepilogo delle informazioni e pulsante "Salva i dati"

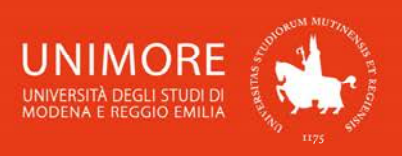

Attenzione: la scelta "Sì" per l'opzione "Conferma esplicita di validità della domanda" (Fig: 17) rende la domanda <u>non più modificabile</u>. Ti consigliamo di <u>non confermare la</u> <u>domanda fino a che non avrai completato correttamente l'inserimento di tutti gli allegati</u>.

Finchè la domanda non è stata confermata esplicitamente e salvata, la procedura di compilazione può essere interrotta e ripresa da dove è stata interrotta (si veda il Paragrafo 2.5).

# 2.5 Annullamento o continuazione di un processo in sospeso

A seguito di ogni conferma parziale data durante il processo di iscrizione al concorso, il sistema consente di interrompere la procedura e riprenderla dal punto in cui è stata interrotta. Nel caso in cui fosse presente un'iscrizione non conclusa, sarà mostrato il processo in sospeso come in Fig. 19:

# Lista Processi in Sospeso

| Seleziona | Descrizione                                                        | Info | Stato |  |  |  |
|-----------|--------------------------------------------------------------------|------|-------|--|--|--|
| 0         | Iscrizione esami di stato: Esame di Stato - DOTTORE COMMERCIALISTA |      |       |  |  |  |

Fig. 19 – Processo di iscrizione in sospeso

Dopo averlo selezionato, il processo può essere ripreso dal punto in cui lo si è interrotto cliccando Continua il processo selezionato, oppure è possibile annullarlo cliccando
Annulla il processo selezionato.

# 3. Completamento della procedura

Nella schermata conclusiva (Fig. 20) potrai stampare la domanda di iscrizione all'Esame di Stato in duplice copia.

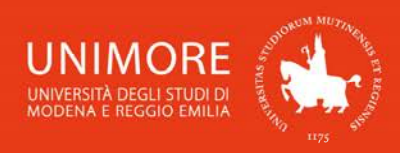

# Riepilogo iscrizione concorso

Per verificare lo stato della tua domanda di ammissione, scorri la pagina verso il basso e controlla:

- se è presente il pulsante "Stampa domanda di ammissione", la tua domanda di ammissione è definitiva e non potrai più apportarvi alcuna modifica;

- se è invece presente il pulsante "Modifica iscrizione", la tua domanda non è definitiva e puoi ancora apportarvi modifiche. In questo caso, ricorda di confermarla esplicitamente e di proseguire fino a cliccare il pulsante "Salva i dati" per poter partecipare alla selezione.

| Descrizione           |                                            |        |     |          |                                | Esame di Stato - l                     | DOTTORE | COMME        | RCIALISTA |
|-----------------------|--------------------------------------------|--------|-----|----------|--------------------------------|----------------------------------------|---------|--------------|-----------|
| Anno                  |                                            |        |     |          |                                | 2020                                   |         |              |           |
| Prematricola          |                                            |        |     |          |                                | 1                                      |         |              |           |
| Categoria a           | mministrat                                 | iva ed | aus | ili di i | nvalidità                      |                                        |         |              |           |
| Richiesta ausilio     | svolgimento pr                             | ove    |     |          |                                | No                                     |         |              |           |
| /alido per            |                                            |        |     |          |                                |                                        |         |              |           |
| Dettaglio Professione |                                            |        |     |          |                                | Sezione                                |         |              |           |
| Dottore Commercia     | tore Commercialista Dottore Commercialista |        |     |          |                                | ,                                      | A       |              |           |
| Prove                 |                                            |        |     |          |                                |                                        |         |              |           |
| Descrizione           | Tipologia                                  | Data   | Ora | Sede     | Pubblicazione esiti            | Materie                                | Stato   | Voto/Giudizi |           |
| PROVA SCRITTA I       | Prova scritta                              |        |     |          | Fare riferimento alle indicazi |                                        | 2       | -            |           |
| PROVA PRATICA         | Pratica                                    |        |     |          | Fare riferimento alle indicazi | oni riportate sul bando di ammissione. |         | •            | -         |
|                       | Prova scritta                              |        |     |          | Fare riferimento alle indicazi | oni riportate sul bando di ammissione. |         | 8            | -         |
| PROVA SCRITTA II      |                                            |        |     |          |                                |                                        |         |              |           |

Fig. 20 – Riepilogo dei dati e stampa della domanda di iscrizione

Il versamento del contributo per il sostenimento delle prove può essere effettuato cliccando il pulsante Pagamenti o cliccando la voce **"Tasse"** presente nel menù di destra.

All'indirizzo web <u>https://www.unimore.it/servizistudenti/vediguida.html?gd=35</u> è disponibile la guida che descrive dettagliatamente la procedura di pagamento.

Informazioni su **commissioni, calendari d'esame** (soggetti a frequenti aggiornamenti), **candidati ammessi alle prove successive alla prima (non per l'anno 2021) ed eventuali modifiche**, sono pubblicate nell'Albo on line di Ateneo nella pagina web: <u>https://wss.unimore.it/public/albo/</u>. Le suindicate informazioni sono disponibili, ai fini della consultazione, anche nella pagina <u>http://www.unimore.it/esamidistato/</u>.

L'elenco degli abilitati è pubblicato nell'Albo on line di Ateneo nella pagina web: <u>https://wss.unimore.it/public/albo/</u>.

Il suindicato elenco è disponibile, ai fini della consultazione, anche nella pagina <u>http://www.unimore.it/esamidistato/</u>. Dopo la pubblicazione ufficiale degli abilitati, è possibile prendere visione dei voti parziali e del voto finale di abilitazione collegandosi con le proprie credenziali UNIMORE al sito web <u>https://www.esse3.unimore.it</u> e selezionando l'Esame di Stato sostenuto.

Qualunque <u>modifica di dati anagrafici o dei dati relativi al titolo di laurea</u> conseguito può essere effettuata unicamente dall'Ufficio Esami di Stato. La modifica può essere richiesta inviando una e-mail all'indirizzo <u>esamidistato@unimore.it</u> unitamente alla copia di un documento di identità valido.